## Vejledning Sådan udfylder du kontraktinformationer til din ansættelseskontrakt hos Lidl

Tillykke! Du er blevet tilbudt en stilling hos Lidl. For at vi kan oprette din ansættelseskontrakt, skal du logge ind på din ansøgningsportal og udfylde dine personoplysninger. Sådan gør du:

| T         | intervention   Andersending the destination Are toget at the twoweren, eller toge at a test the two destination of the destination of the destina | Skriv dine<br>loginoplysninger Det<br>er din email-adresse<br>og dit oprettede<br>kodeord, du er<br>registreret med. |
|-----------|----------------------------------------------------------------------------------------------------|----------------------------------------------------------------------------------------------------|
| STEP<br>2 | For at vi kan behandle din ansøgning på den bedst mulige måde, beder vi dig om at udfylde din Profil med opdaterede og korrekte oplysninger.<br>Så snart din profil er udfyldt, er du klar til at søge en hvilken som helst stilling hos Lidi.                                                                                                    | Vælg <b>"Jobs, der er<br/>ansøgt om"</b> . Det vil<br>vise dig alle de<br>stillinger, du har<br>søgt hos Lidl.       |
| STEP<br>3 | For at vi kan behandle din ansegning på den bedst mulige måde, beder vi dig om at udfylde din Profil med opdaterede og korrekte oplysninger.   Så nart din profil er udfyldt, er du klar til at sege en hvilken som helst stilling hos Lidu. <ul> <li>Udvid alle settlorer</li> <li>Signafigdokumenter</li> <li>Profiloplysninger</li> <li>Not, der er ansægt om ()</li> <li>Odvid bevelopr</li> <li>Signafig takate ten to at settlorer</li> </ul> Profilop vig takate ten to at settlorer Profilop vig takate ten to at settlorer Profilop vig takate ten to a                                                                                                    | Vælg stillingen, du<br>er blevet tilbudt.<br>Statussen vil<br>hedde "Handling<br>påkrævet"                           |

| STEP<br>4 | Arsegningsdokumenter     CV   Motiveret ansegning   Cise (f.eks. uddannetsesbevis)   Title et dokument     Voteppecfikke oplysninger                                                                                                    | Upload eventuelle<br>manglende"Bilag" og<br>klik på "Jobspecifikke<br>oplysninger" for at<br>udfylde dine<br>kontraktdetaljer.                                               |
|-----------|----------------------------------------------------------------------------------------------------|----------------------------------------------------------------------------------------------------|
| STEP<br>5 | Subspecifikka ophysininger     Henvist ()     Ibber:     Ibber:     < | Udfyld <b>alle</b> felter<br>(ikke kun påkrævede)<br>Det er vigtigt at alle<br>dine oplysninger er<br>korrekte. Forkerte<br>oplysninger vil lede<br>til fejl i din kontrakt. |
| STEP<br>6 | Postnummer       By       * Land         Social Security Number       Date of Birth       Country of Birth         Dot/MU/AMAA       Dot of Birth       Country of Birth         Place of Birth       Statsborgerskab       Foretrukne Sprog         Ingen valgte       Ingen valgte       Ingen valgte         IBAN       Jeg bekrafter hermed, at alle indtastede       Ingen valgte         Imgen valgte       Ingen valgte       Ingen valgte                                                                                                    | Bekræft til sidst at<br>alle indtastede data<br>er korrekte. Når du<br>er færdig, trykker du<br>på opdater.                                                                  |

Du bedes give ansættende leder besked, når du har udfyldt alle informationer.